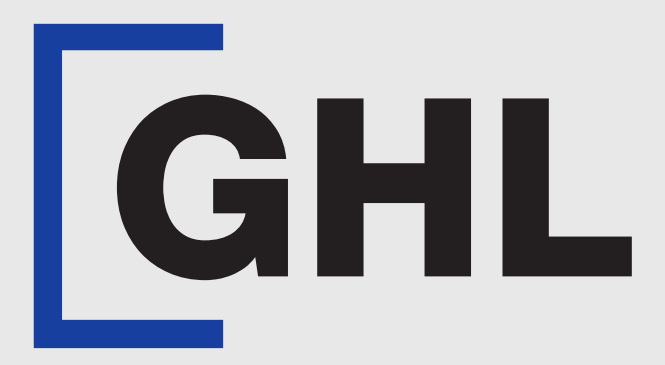

# TERMINAL USER GUIDE

### **Cash Advance Transaction**

**AFFIN BANK** 

**Terminal Model: Nexgo N86** 

Property of GHL Systems Berhad

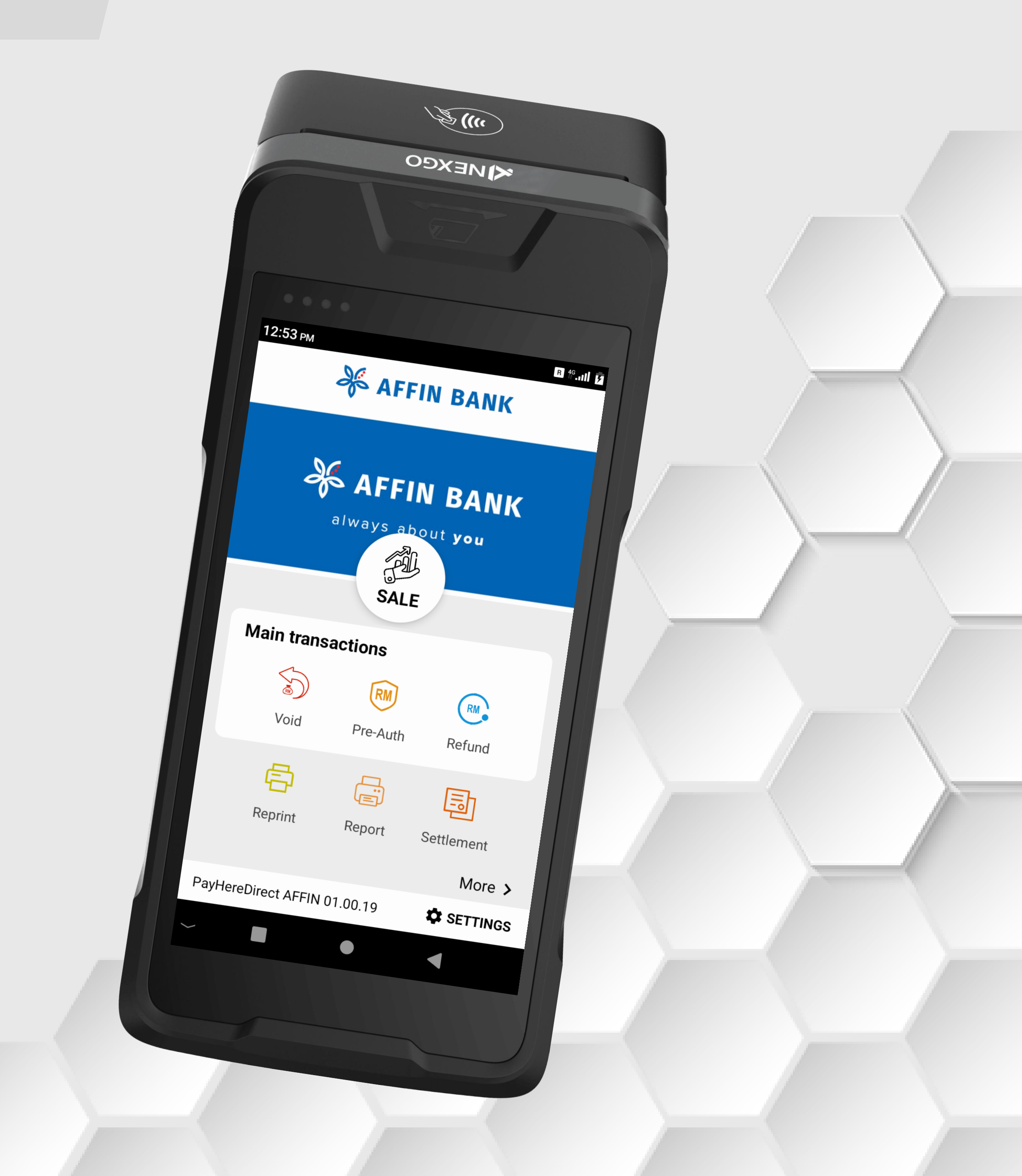

## **Cash Advance Transaction**

#### **Terminal Model: Nexgo N86**

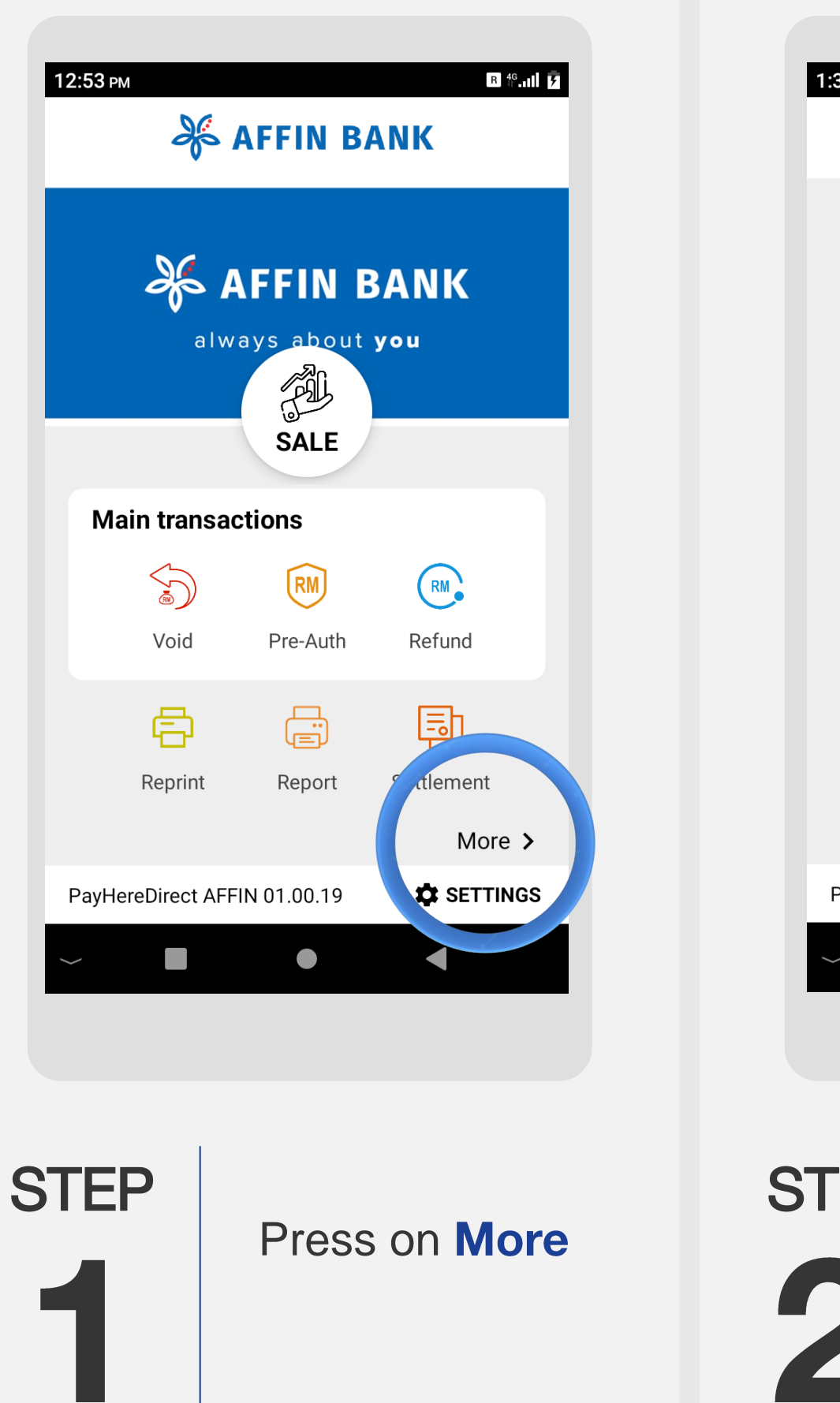

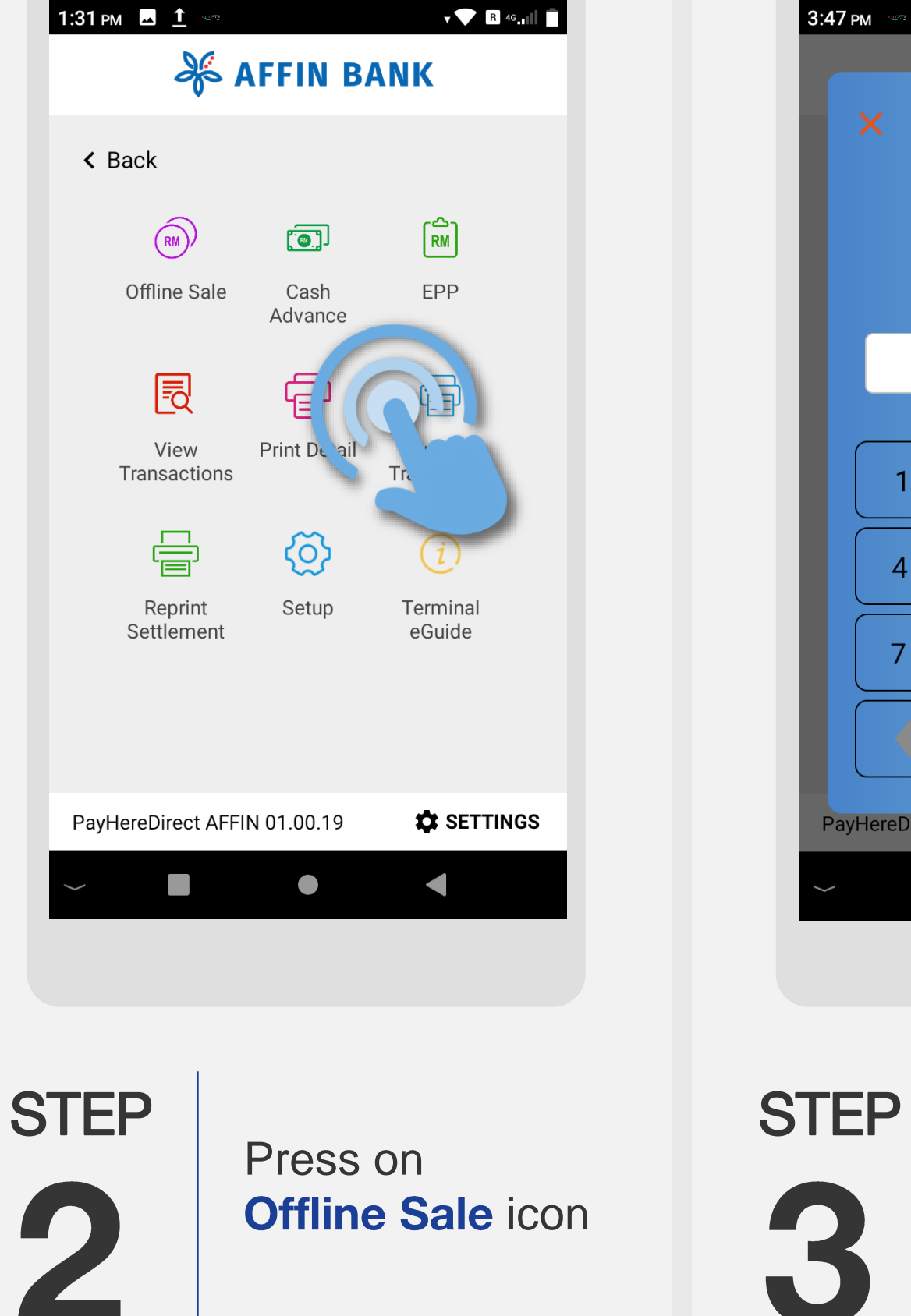

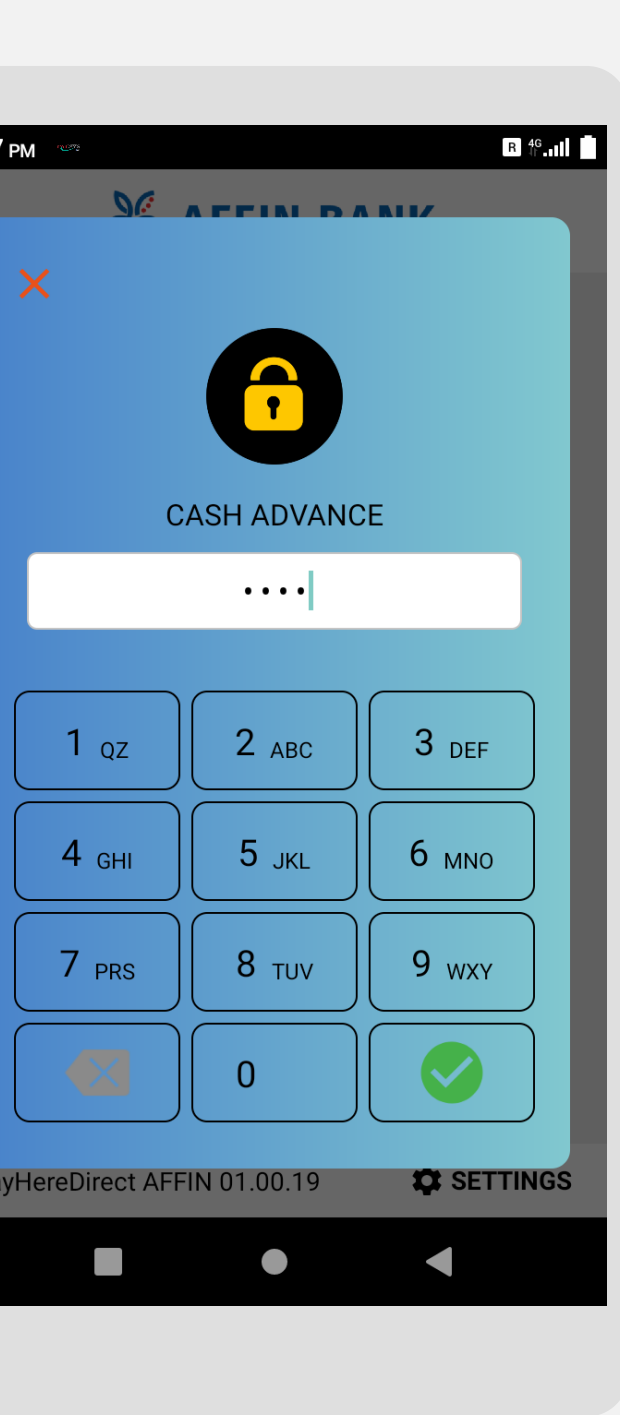

Key in Offline password (Use default password 0000) and press  $\sqrt{}$ 

| ÷       | CASH ADVAN | ICE  |
|---------|------------|------|
| Input A | mount      |      |
| MYR     |            | 0.10 |
|         |            |      |
| 1       | 2          | 3    |
| 4       | 5          | 6    |
| 7       | 8          | 9    |
| Clear   | 0          |      |
|         | ОК         |      |
| ~       |            |      |
|         |            |      |

Key in Cash Advance sale amount and press **OK** 

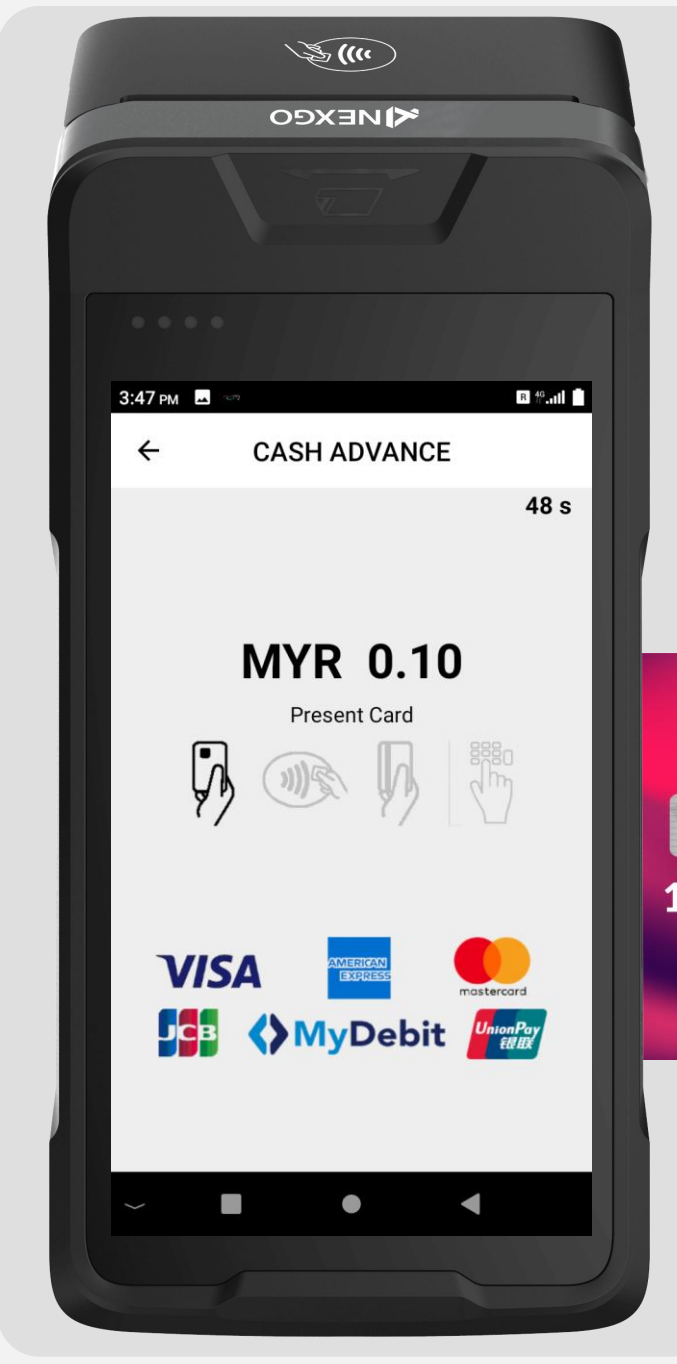

STEP

Insert customer's card to the terminal

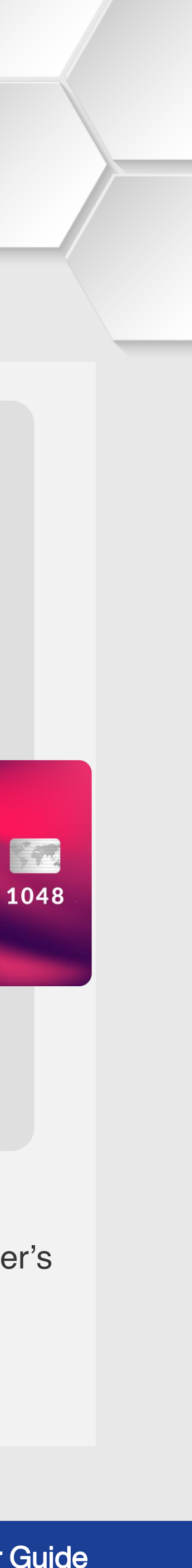

## **Cash Advance Transaction**

#### **Terminal Model: Nexgo N86**

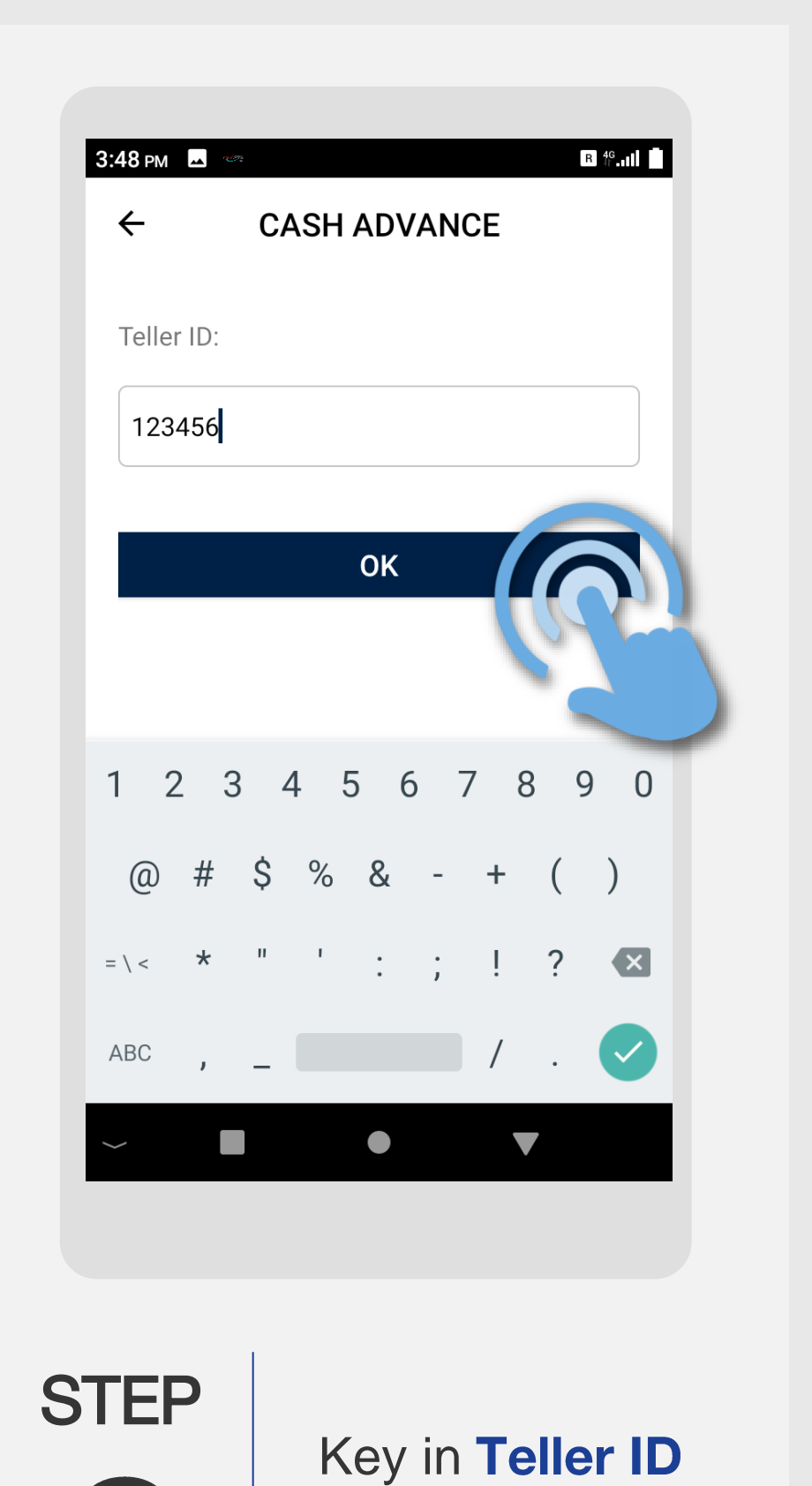

(Merchant Staff

ID)and press OK

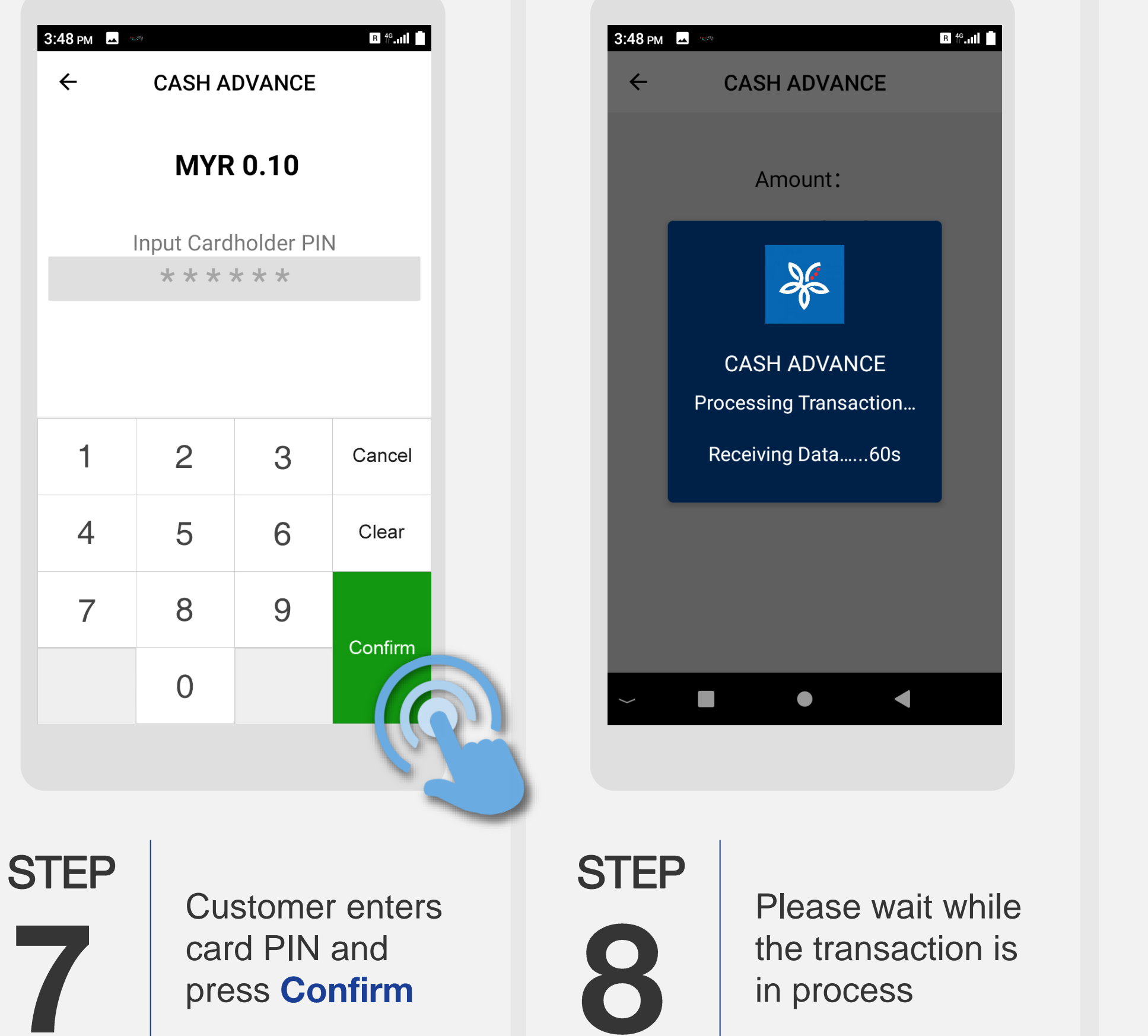

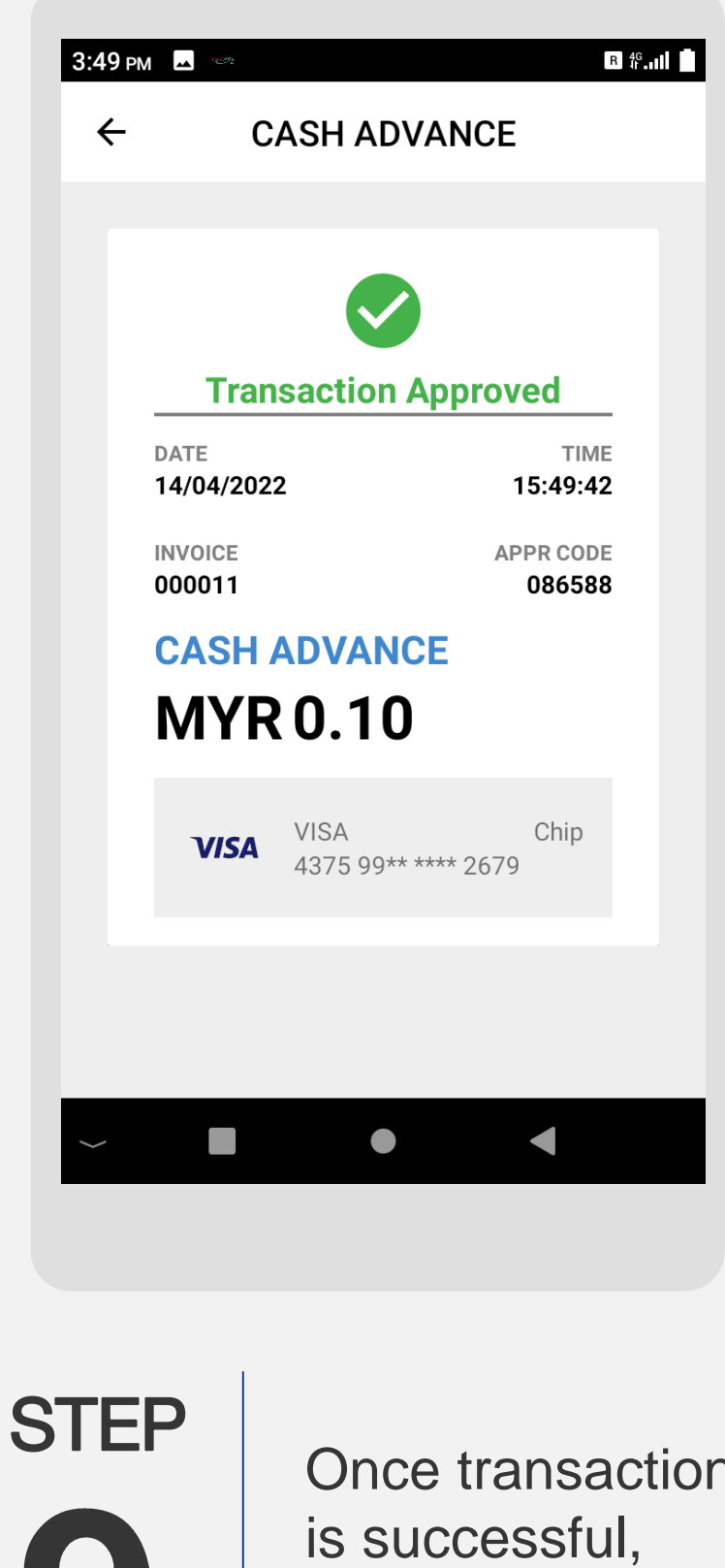

Once transaction merchant receipt will be printed

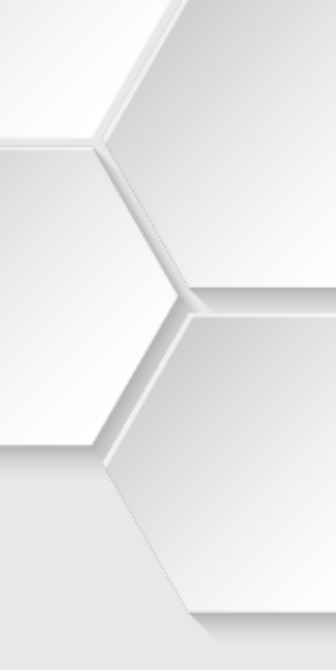